## Mitzeigen

In Schritte international Neu wird nach bewährtem Konzept mithilfe der Foto-Hörgeschichte von Anfang an das im Alltag so wichtige globale Hörverstehen trainiert. Da es für die TN zunächst etwas ungewohnt sein kann, sich ohne oder mit nur wenigen Deutschkenntnissen auf einen Hörtext zu konzentrieren, ist beim Wechsel von einem Foto zum nächsten ein "Fotoklick" zu hören. Das erleichtert den TN dem Hörtext zu folgen und wieder in die Geschichte einzusteigen, falls sie den Faden einmal verloren haben sollten. In Schritte international Neu können Ihre TN die Foto-Hörgeschichte als Diashow in der dazugehörigen gratis App selbständig abspielen. Als Lehrkraft haben Sie die Möglichkeit mit der DVD im Medienpaket die Diashow im Kursraum zu zeigen. Hier können Sie nach jedem Foto eine Pause machen und so das Tempo individuell an Ihre TN anpassen. Sollten Sie nicht die Möglichkeit haben das Filmangebot zu nutzen, können Sie die Fotohörgeschichte mithilfe der Schritte international Neu Poster einführen, um die TN mit dem Format vertraut zu machen.

## Üben Sie den Ablauf der Foto-Hörgeschichte mit den TN ein:

- Spielen Sie die Audios der Foto-Hörgeschichte ab.
- Zeigen Sie auf dem Poster zu Lektion 1 mit.
- Wechseln Sie mit Ihrem Finger bei jedem "Klick" demonstrativ von einem Bild zum nächsten.

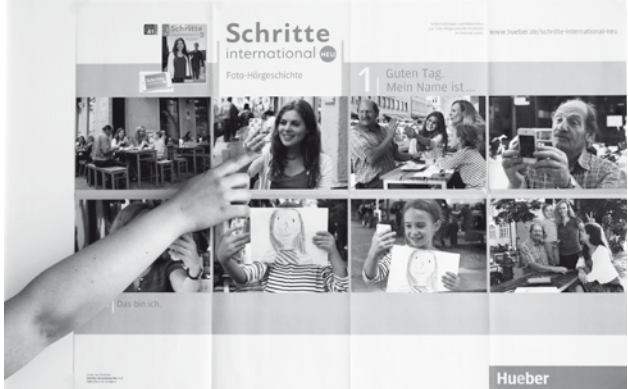

In sprachhomogenen Gruppen tauschen die TN nun in Partnerarbeit Informationen aus: Welche Wörter / Zusammenhänge haben sie verstanden? Was haben sie nicht verstanden?
Spielen Sie die Geschichte noch einmal vor. Die TN tauschen sich erneut aus, aber diesmal mit einer anderen Partnerin / einem anderem Partner.

## Variante:

- Zerschneiden Sie das Poster oder machen Sie vergrößerte Kopien von den Fotos aus dem Buch.
  - Zeigen Sie den TN nur Foto 1, spielen Sie den Text zu Foto 1 einmal vor und stoppen Sie nach dem "Klick".
  - Legen/Hängen Sie Foto 2 neben Foto 1 und zeigen Sie, dass durch den "Klick" zum nächsten Foto gewechselt wird. Verfahren Sie mit den übrigen Fotos genauso.

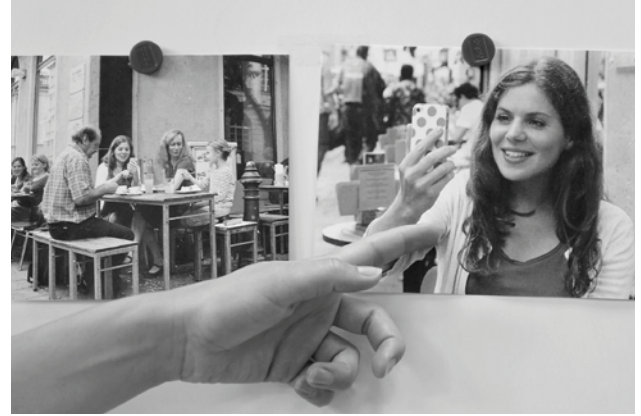